### **Edgewater HOA Approved Paint Colors.**

All Colors shown are Sherwin Williams Brand Colors.

Color matching a SW color with a different paint brand is possible, as long as the paint is COLOR MATCHED not visually matched on a computer screen. Please obtain a paint chip from Sherwin Williams and have the color match done at your paint brand store of choice and TESTED on the paint chip to ensure the color match is correct. Please note your desire to color match in your request to paint.

## Existing Home Feature, Style Note.

The approved colors list takes into account many different existing home features such as various brick tones, stucco, stacked stone accents as well as siding only homes to name a few. ALL of the approved colors will not work cohesively with ALL existing home features.

An Architectural Request must be submitted to the ACC Committed for review and approval PRIOR to painting.

### **Exterior Accent Colors.**

| SW 7593<br><b>Rustic Red</b><br>Interior / Exterior<br>Location Number: 275-C6 | SW 2802<br>Rookwood Red<br>Interior / Exterior                          | SW 6300<br>Burgundy<br>Interior / Exterior<br>Location Number: 110-C7     | SW 6020<br>Marooned<br>Interior / Exterior<br>Location Number: 230-C7 |
|--------------------------------------------------------------------------------|-------------------------------------------------------------------------|---------------------------------------------------------------------------|-----------------------------------------------------------------------|
| SW 2838<br>Polished Mahogany<br>Interior / Exterior                            | SW 6006<br>Black Bean<br>Interior / Exterior<br>Location Number: 252-C2 | SW 6069<br>French Roast<br>Interior / Exterior<br>Location Number: 196-C7 | SW 9579<br>Timeless<br>Taupe                                          |

Updated 11.12.24

#### SW Color Visualizer

| SW 2847<br>Roycroft Bottle Green<br>Interior / Exterior                | SW 7620<br>Seaworthy<br>Interior / Exterior<br>Location Number: 279-C4 | SW 7076<br>Cyberspace<br>Interior / Exterior<br>Location Number: 235-C7 | SW 7075<br>Web Gray<br>Interior / Exterior<br>Location Number: 235-C6 |
|------------------------------------------------------------------------|------------------------------------------------------------------------|-------------------------------------------------------------------------|-----------------------------------------------------------------------|
| SW 6202<br>Cast Iron<br>Interior / Exterior<br>Location Number: 216-C7 | SW 6244<br>Naval<br>Interior / Exterior<br>Location Number: 253-C6     | SW 6992<br>Inkwell<br>Interior / Exterior<br>Locator Number: 251-C4     | SW 6216<br>Jasper<br>Interior / Exterior<br>Location Number: 218-C7   |
| SW 6174<br>Andiron<br>Interior / Exterior<br>Location Number: 278-C6   | SW 6005<br>Folkstone<br>Interior / Exterior<br>Location Number: 240-C6 | SW 7020<br>Black Fox<br>Interior / Exterior<br>Location Number: 244-C7  | SW 6258<br>Tricorn Black                                              |

# Exterior Siding.

| SW 9547<br>Vessel                                                         | SW 0037<br>Morris Room Grey<br>Interior / Exterior                   | SW 7038<br>Tony Taupe<br>Interior / Exterior<br>Locator Number: 249-C3 | SW 7048<br>Urbane Bronze<br>Interior / Exterior<br>Location Number: 245-C7 |
|---------------------------------------------------------------------------|----------------------------------------------------------------------|------------------------------------------------------------------------|----------------------------------------------------------------------------|
| SW 7017<br>Dorian Gray<br>Interior / Exterior<br>Location Number: 244-C3  | SW 2832<br>Colonial Revival Gray<br>Interior / Exterior              | SW 2819<br>Downing Slate<br>Interior / Exterior                        | SW 7076<br><b>Cyberspace</b>                                               |
| SW 6198<br>Sensible Hue<br>Interior / Exterior<br>Location Number: 216-C2 | SW 7064<br>Passive<br>Interior / Exterior<br>Location Number: 236-C1 | SW 9649<br>Willowleaf<br>Interior                                      | SW 6216<br>Jasper<br>Interior / Exterior<br>Location Number: 218-C7        |

# Exterior Trim & Siding.

| SW 7005<br><b>Pure White</b><br>Interior / Exterior<br>Location Number: 255-C1 | SW 6252<br>Ice Cube<br>Interior / Exterior<br>Location Number: 257-C3         | SW 7056<br>Reserved White<br>Interior / Exterior<br>Location Number: 258-C2 |
|--------------------------------------------------------------------------------|-------------------------------------------------------------------------------|-----------------------------------------------------------------------------|
| SW 7632<br>Modern Gray<br>Interior / Exterior<br>Location Number: 283-C1       | SW 9550<br>Mercurial                                                          | Amazing Gray (7044)<br><b>Sherwin Williams</b>                              |
| SW 7021<br>Simple White<br>Interior / Exterior<br>Location Number: 260-C7      | SW 7036<br>Accessible Beige<br>Interior / Exterior<br>Location Number: 249-C1 | SW 2822<br>Downing Sand<br>Interior / Exterior                              |

## Testing your colors on your home digitally!

Using the Sherwin Williams – Color Visualizer can help you to envision your home in fresh new colors! You will need a photo of the exterior of your home to start the process.

- 1. Click the Link Here to Start testing colors: <u>SW Color Visualizer</u>
- 2. Click 'Paint a Photo', Upload Your Photo and find the file on your computer you would like to paint.
- 3. Click on the My Color Palette plus tab to add the Edgewater Approved Colors you would like to test. Click Close at the top right-hand side of the screen when you have added all the colors you would like to test.
- 4. Use the Tools at the bottom of the photo to select and paint sections of your photo.
- 5. You can save images you have painted using the arrow down (located on the screen by the "order free chips' button. By saving multiple color palates, you can compare different color concepts and decide on the one that you love the best!

Once you have digitally 'painted' your home's exterior and saved the image, you can submit this along with your Modification Request. This will greatly expedite your Modification Request's review timeframe!

#### Color matching assistant tool:

Another helpful tool if you wish to use another brand of paint:

https://www.matchmypaintcolor.com/